## Canon

## imageCLASS X C1538P

# Setup Guide

**1** Important Safety Instructions Be sure to read these manuals before using the machine.

## 2 Setup Guide (this document)

#### **3** User's Guide / FAQ

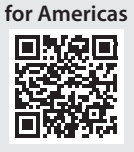

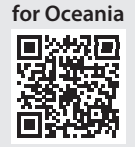

https://oip.manual.canon/

- After finish reading this guide, store it in a safe place for future reference.
- The information in this guide is subject to change without notice.

En

# **Configuring the Initial Settings**

### Specifying the Basic Settings

When you turn on the machine for the first time, the Setup Guide starts up on the operation panel. Perform the initial machine setup by following the on-screen instructions.

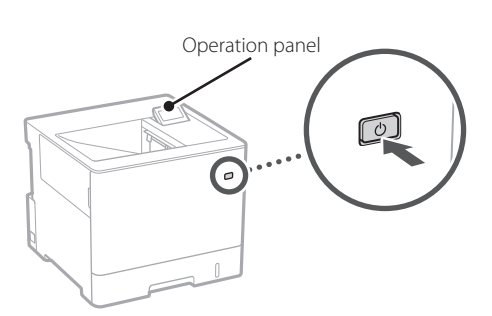

- 1. Select the language.
- 2. Select the time zone.
- 3. Set the current date/time.

### 2 Specifying the Security Settings

Set an Administrator password to increase machine security.

#### 1. Check the message and press or

#### 2. Select <Yes>.

To continue without setting a password, select <No> and proceed to "Specifying the Network Settings".

#### 3. Enter a password and select < Apply>.

Enter the same password again and select <Apply>.

#### 4. Check the message and press or.

## 3 Specifying the Network Settings

Specify the settings for connecting the machine to a network. Before proceeding, check that the computer and router are correctly connected to the network.

#### Wired LAN

1. Select < Wired LAN>.

#### 2. Connect the LAN cable.

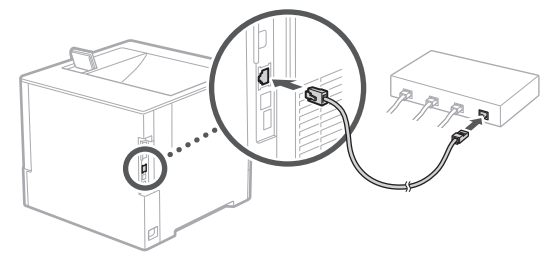

Wait a few minutes while the machine's IP address is automatically set.

#### Wireless LAN

The example described in this document is for the <SSID Settings>. See the User's Guide for information on other configuration procedures.

# 1. Check the router's "SSID" and "Network key".

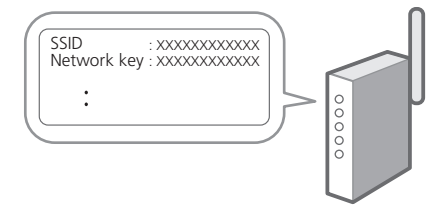

- 2. Select < Wireless LAN>.
- **3.** Check the message and press **OK**.
- 4. Select <SSID Settings>.
- 5. Select <Select Access Point>.

#### 6. Select the router with the matching SSID.

If the <Apply settings of IEEE 802.1X Settings to the connection?> message appears, select <Yes> and proceed to step **8** below.

# 7. Enter the network key you checked above and select < Apply>.

#### 8. Select <Yes>.

Once a connection is established, the home screen appears.

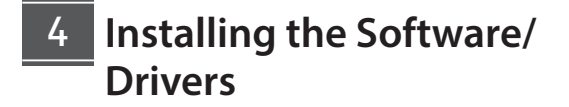

Install the software and drivers from the CD/DVD-ROM included, or visit the URL below and download them from the Canon website for your country/region. https://global.canon/en/support/

XXXXXXX download

Example: C1538P download

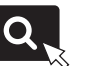

En

S

τ

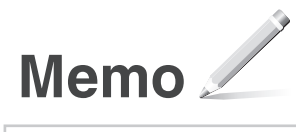

# Canon

imageCLASS X C1538P

# Guía de configuración

1 Instrucciones importantes de seguridad Recuerde leer estos manuales antes de usar el equipo.

### **2** Guía de configuración (este documento)

3 Guia do usuário / FAQ

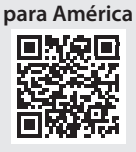

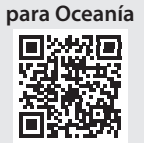

https://oip.manual.canon/

- Una vez leída esta guía, guárdela en un lugar seguro para poder consultarla en el futuro.
- La información de esta guía puede sufrir cambios sin previo aviso.

Es

# Configuración de las opciones iniciales

Es

### Especificar las opciones básicas

Al encender el equipo por primera vez, se abre la Guía de configuración en el panel de operación. Realice la configuración inicial de la máquina siguiendo las instrucciones en pantalla.

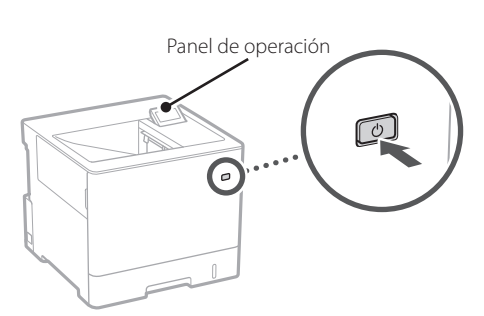

- 1. Seleccione el idioma.
- 2. Seleccione el huso horario.
- **3.** Configure la fecha/hora actual.

### 2 Especificar las opciones de seguridad

Establezca una contraseña de administrador para aumentar la seguridad de la máquina.

#### **1.** Compruebe el mensaje y pulse or.

2. Seleccione <Sí>.

Para continuar sin establecer una contraseña, seleccione <No> y continúe a "Especificar las opciones de red".

**3.** Introduzca una contraseña y seleccione <Aplicar>.

Introduzca la misma contraseña de nuevo y seleccione <Aplicar>.

#### 4. Compruebe el mensaje y pulse or.

# 3 Especificar las opciones de red

Especifique las opciones para conectar el equipo a una red. Antes de continuar, compruebe que el ordenador y el router están correctamente conectados a la red.

#### Red cableada

1. Seleccione <Red cableada>.

#### **2.** Conecte el cable LAN.

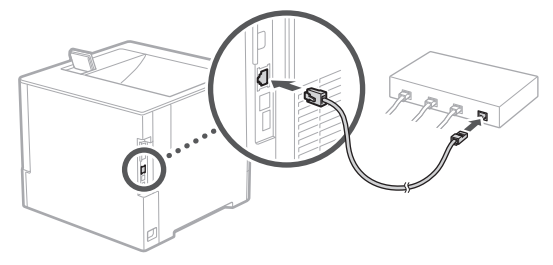

Espere unos minutos mientras la dirección IP de la máquina se configura automáticamente.

#### Red inalámbrica

El ejemplo descrito en este documento es para las <Opciones de SSID>. Consulte la Guía de usuario para obtener información sobre otros procedimientos de configuración.

1. Compruebe el "SSID" y la "Clave de red" del router.

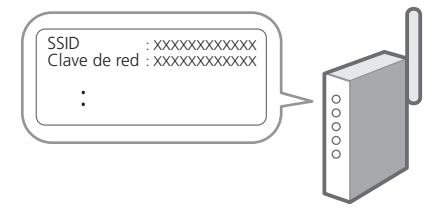

- 2. Seleccione <Red inalámbrica>.
- 3. Compruebe el mensaje y pulse 💽
- **4.** Seleccione <Opciones de SSID>.
- 5. Elija <Seleccione punto de acceso>.

# **6.** Seleccione el router con el SSID correspondiente.

Si aparece el mensaje <¿Aplicar Opciones de IEEE 802.1X a la conexión? >, seleccione <Sí> y continúe al paso **8** más abajo.

#### 7. Introduzca la clave de red que ha comprobado anteriormente y seleccione <Aplicar>.

#### 8. Seleccione <Sí>.

Cuando se establezca la conexión, aparecerá la pantalla de inicio.

## 4 Instalación del software/ controladores

Instale el software y los controladores desde el CD/DVD-ROM incluido, o visite la URL indicada a continuación y descárguelos desde el sitio web de Canon para su país/ región.

https://global.canon/en/support/

Descarga XXXXXXX

<u>a,</u>

Ejemplo: Descarga C1538P

En

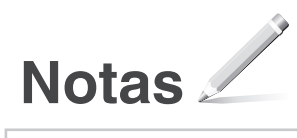

# Canon

imageCLASS X C1538P

# Guia de configuração

1 Instruções de segurança importantes Certifique-se de ler esses manuais antes de usar a máquina.

### 2 Guia do usuário (este documento)

#### 3 Guia do usuário / FAQ

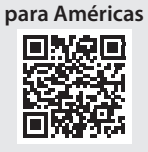

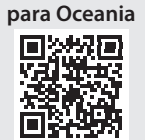

https://oip.manual.canon/

- Após concluir a leitura deste guia, guarde-o em um local seguro para referência futura.
- As informações contidas neste guia estão sujeitas a alterações sem aviso prévio.

Pt

# Fazendo as configurações iniciais

### 1 Especificando as configurações básicas

Ao ligar a máquina pela primeira vez, o Guia de configuração é iniciado no painel operacional. Execute a configuração inicial da máquina seguindo as instruções na tela.

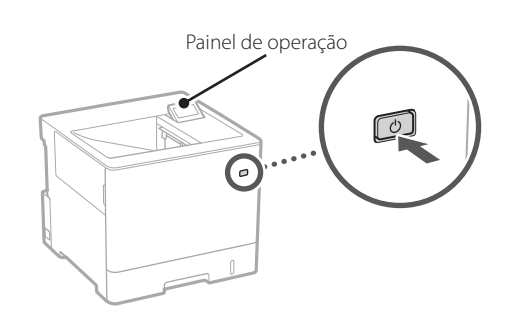

- 1. Selecione o idioma.
- 2. Selecione o fuso horário.
- 3. Selecione a data/hora atuais.

### 2 Especificando as configurações de segurança

Defina uma senha de Administrador para aumentar a segurança da máquina.

#### 1. Verifique a mensagem e pressione or.

#### 2. Selecione <Sim>.

Para continuar sem definir uma senha, selecione <Não> e continue em "Especificando as configurações de rede".

**3. Digite uma senha e selecione <Aplicar>.** Digite a mesma senha e selecione <Aplicar>.

#### 4. Verifique a mensagem e pressione or.

### 3 Especificando as configurações de rede

Especifique as configurações para conectar a máquina a uma rede. Antes de continuar, verifique se o computador e o roteador estão corretamente conectados à rede.

#### LAN c/fios

1. Selecione <LAN c/fios>.

#### 2. Conecte o cabo de rede.

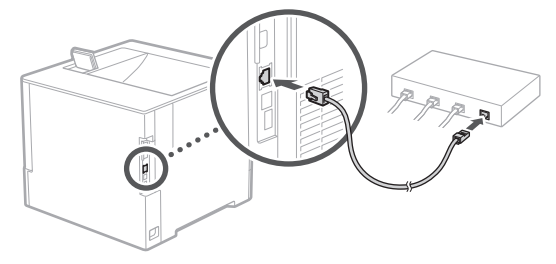

Aguarde alguns minutos para a configuração automática do endereço IP da máquina.

#### LAN sem fios

O exemplo descrito neste documento é para as <Definições SSID>. Consulte o Guia do usuário para informação sobre outros procedimentos de configuração.

**1.** Verifique o "SSID" e "Chave de rede" do roteador.

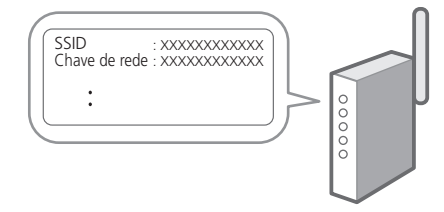

- 2. Selecione <LAN sem fios>.
- 3. Verifique a mensagem e pressione
- 4. Selecione < Definições SSID>.
- 5. Selecione <Sel. ponto acesso>.

# **6.** Selecione o roteador com o SSID correspondente.

Se a mensagem <Aplicar definições de Def. IEEE 802.1X à ligação?> aparecer, selecione <Sim> e continue na etapa **8** abaixo.

# 7. Digite a chave de rede que você marcou acima e selecione <Aplicar>.

#### 8. Selecione <Sim>.

Assim que a conexão for estabelecida, a tela inicial é exibida.

### 4 Instalando o software/ drivers

Instale o software e drivers a partir do CD/DVD-ROM incluído ou visite a URL abaixo e baixe-os do site da Canon para o seu país/região. https://global.canon/en/support/

#### XXXXXXX download

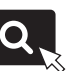

Exemplo: C1538P download

En

S

Pt

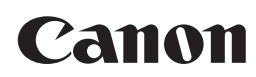

CANON INC. 30-2, Shimomaruko 3-chome, Ohta-ku, Tokyo 146-8501, Japan

CANON U.S.A., INC. One Canon Park, Melville, NY 11747, U.S.A.

CANON CANADA INC. 8000 Mississauga Road Brampton ON L6Y 5Z7, Canada

**CANON EUROPA N.V.** Bovenkerkerweg 59, 1185 XB Amstelveen, The Netherlands (See http://www.canon-europe.com/ for details on your regional dealer)

CANON AUSTRALIA PTY LTD Building A, The Park Estate, 5 Talavera Road, Macquarie Park, NSW 2113, Australia

**CANON SINGAPORE PTE LTD** 1 Fusionopolis Place, #15-10, Galaxis, Singapore 138522

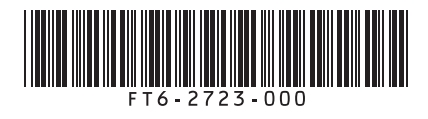